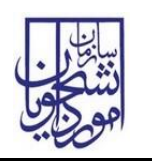

| نسخه سند: ۱ | سامانه جامع سازمان امور دانشجویان (سجاد) |
|-------------|------------------------------------------|

از طریق پورتال سازمان امور دانشجویان و از سربرگ خدمات، بخش امور بورس و امور دانشجویان خارج را انتخاب و سپس در این قسمت جهت ثبت درخواست بر روی صدور معافیت تحصیلی کلیک نمایید.(تصویر ۱)

توجه بفرمایید که متقاضی برای مشاهده این درخواست در منوی خدمات، باید دانشجو آقا و حداقل یک مقطع تحصیلی در خارج از کشور با وضعیت تحصیلی شاغل به تحصیل یا دارای پذیرش، در پروفایل ثبت نام خود داشته باشد. در صورت عدم مشاهده این درخواست، پروفایل خود را از طریق گزینه ویرایش پروفایل، اصلاح نمایید و سپس از منوی خدمات به ثبت درخواست مربوطه بپردازید.

| . تایید مدرک English                       | دریافت کد | متداول آژمون زبان درخواست      | خدمات گزارش پرداخت سوالات       | ارتباط با پشتیبانی سامانه | میز خدمت | کارتابل | جمهـوری اسـلامـی ایـران<br>وزارتعلوم، تحقیقاتوفناوری<br>وی سازمـان امـور دانشجویـان |   |
|--------------------------------------------|-----------|--------------------------------|---------------------------------|---------------------------|----------|---------|-------------------------------------------------------------------------------------|---|
|                                            |           | درخواست ارژ دانشجویی           | اداره کل بورس و اعزام دانشجویان |                           |          |         | 0                                                                                   |   |
|                                            |           | بورس سال آخر                   | بازرسی و شکایات                 |                           |          |         |                                                                                     |   |
|                                            |           | مىدور گواهى اشتغال بە تحمىيل   | تایید مدرک جهت شرکت در انتخابات | تميير الذش                | دامتماء  |         |                                                                                     |   |
|                                            |           | دانشجویان خارج                 | اداره کل امور دانشجویان داخل    | الصويري ارزم              |          |         |                                                                                     |   |
| <                                          |           | اخذ بورس داخل                  | اداره کل تربیت بدنی             | و استعلام مد              |          |         |                                                                                     | > |
| _                                          |           | مىدور معافيت تحصيلى            | ادارہ کل امور دانش آموختگان     |                           |          |         |                                                                                     |   |
|                                            |           | ۔<br>بورس دولت های خارجی       | اداره کل امور دانشجویان شاهد و  |                           |          |         |                                                                                     |   |
|                                            |           | رسیدگی به شکایات موسسات اعزام  | ایثارگر                         |                           |          |         |                                                                                     |   |
|                                            | 4         | دانشجو به فارج                 | استعلام کد صحت                  |                           |          |         |                                                                                     |   |
|                                            |           | مبدور مجوز موسسات اعزام دانشجو | تستدادسا بكدفعا بساته           |                           |          |         |                                                                                     |   |
|                                            | ار        | به فارج                        | 0, 0, <b>0</b> , <b>0</b> ,     | ;                         |          |         | معر فی سامانہ                                                                       |   |
| https://portal.com.ir/ccholarchin-evemptic | 0.0/ 18   | درخواست های موسسات اعزام       | گزارش دانشجو نمونه              | کاربر گرامی، جهت ا        |          | ک و به  | در راستای دستیابی به اهداف توسعه دولت الکترونیدً                                    |   |

### تصوير ۱–نمايش پورتال

سیستم فرم را به شما نمایش داده و در صورتی که گزینه با قوانین گفته شده موافق هستم را انتخاب نمایید، با کلیک بر روی دکمه بعدی، فرم صدور معافیت تحصیلی به شما نمایش داده می شود.(تصویر ۲)

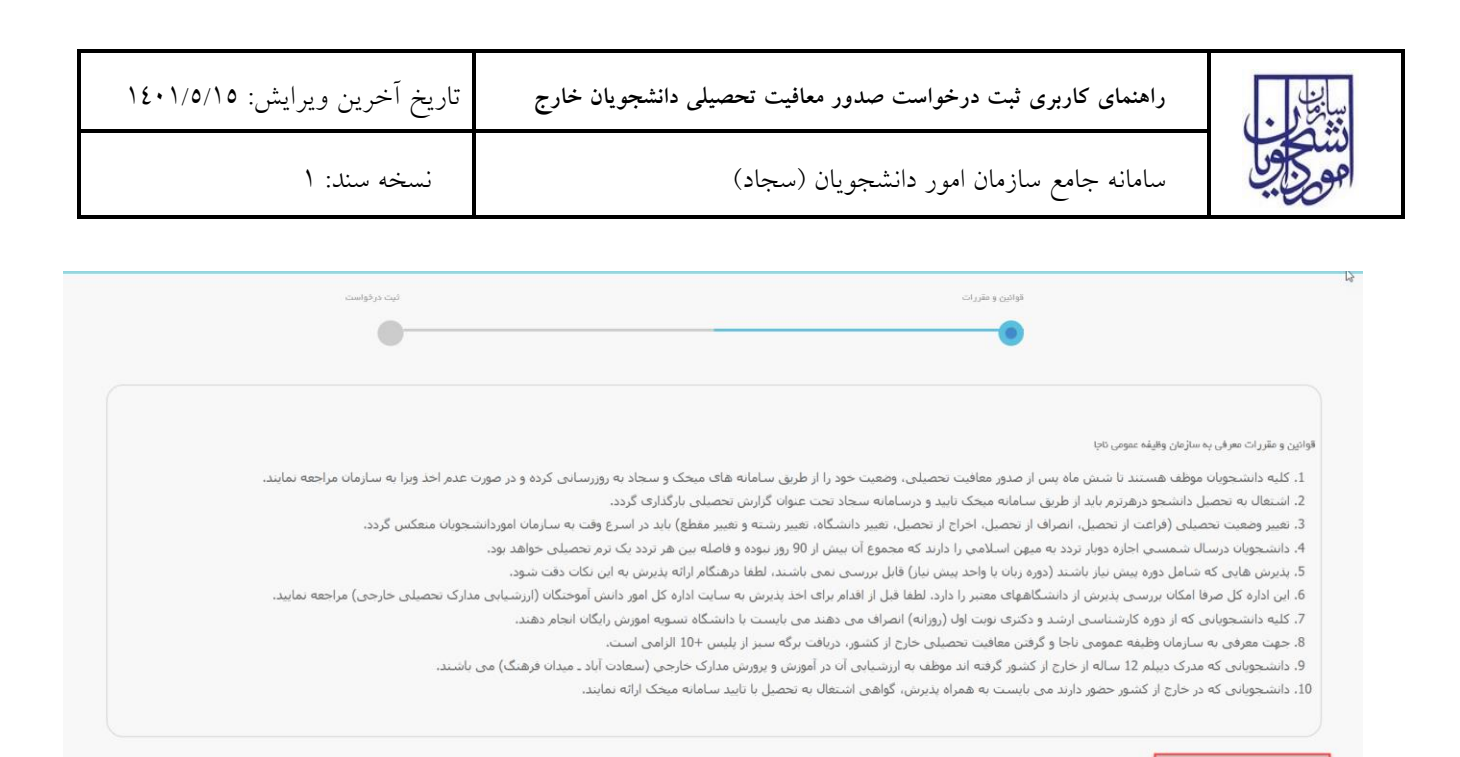

## تصویر ۲ – موافقت با قوانین

در فرم نمایش داده شده، مقداردهی موارد ستاره دار اجباری می باشند. همینطور لازم است مدارک مربوطه را در قسمت های موردنظر

بارگذاری نمایید (تصویر ۳).

با قواتین گلنه شده موافق هستم 🗌

بعدى

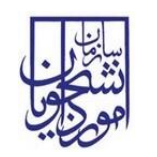

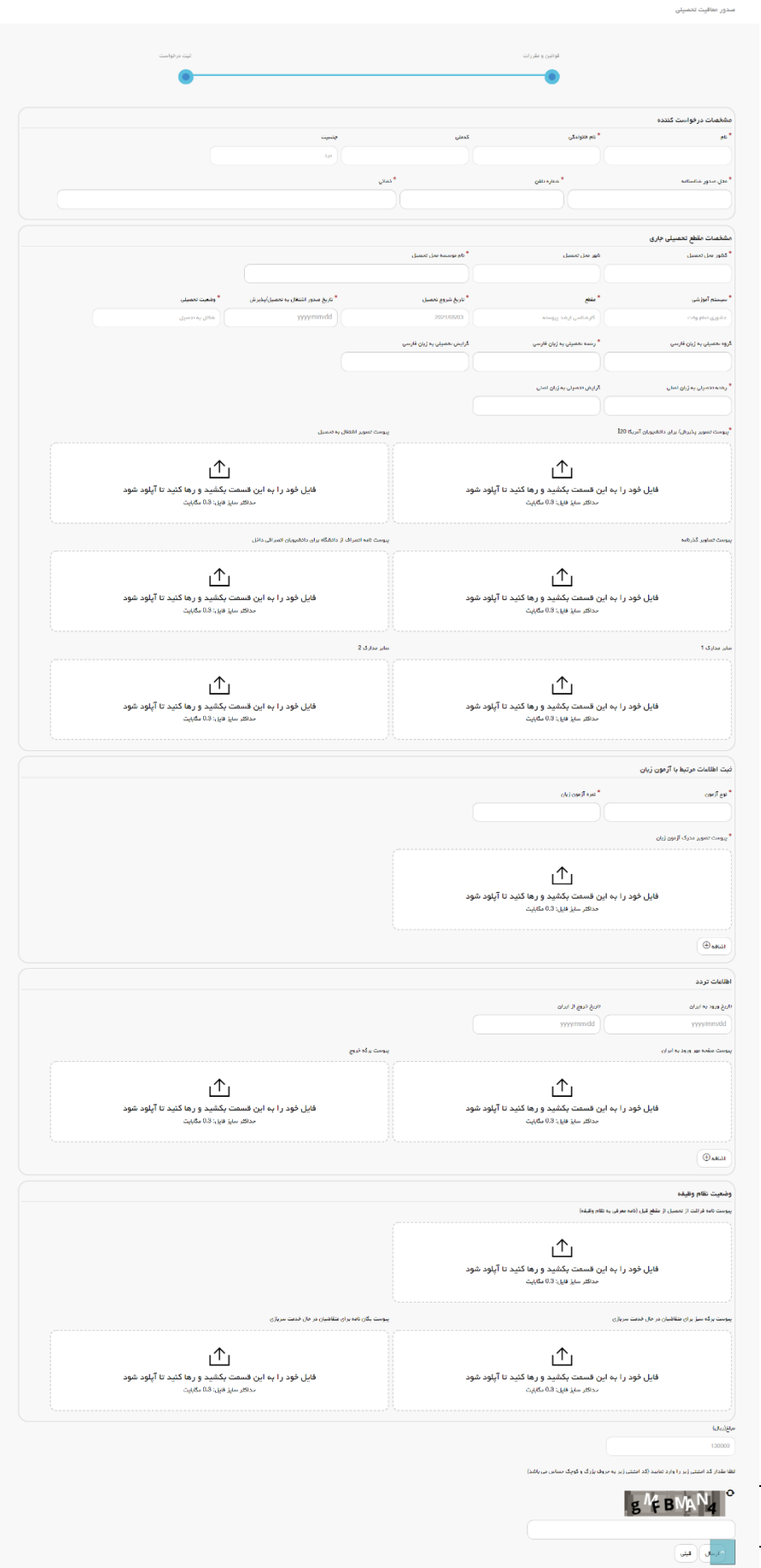

صفحه ۳ از ۱۰

| تاریخ آخرین ویرایش: ۱٤۰۱/٥/١٥ | راهنمای کاربری ثبت درخواست صدور معافیت تحصیلی دانشجویان خارج | بان<br>پاتلام |
|-------------------------------|--------------------------------------------------------------|---------------|
| نسخه سند: ۱                   | سامانه جامع سازمان امور دانشجويان (سجاد)                     | المحقق        |

# تصویر ۳- نمایش فرم به متقاضی

تصاویر خواسته شده را به فرمت JPEG و در سایز ۳۰۰ کیلو بایت بارگذاری نمایید. برای کوچک کردن تصویر مربوطه، در نرم افزار Paint توسط گزینه Resize می توانید سایز آن را تغییر دهید.(تصویر ٤)

| ø <b>i</b> | Ur                                                                                                    | titlec |
|------------|----------------------------------------------------------------------------------------------------|--------|
| File Home  | View                                                                                                    |        |
| Paste      | Se tt ⊂ souther<br>Se tt ⊂ souther<br>Se tt | Siz    |
| Clipboard  | Resize and Kew                                                                                                    |        |
|            | Resize         By:       ● Percentage       ● Pixels         Horizontal:       100         ↓       Vertical:       100         ♥ Maintain aspect ratio         Skew (Degrees)       ●         ↓       Vertical:       0         ↓       Vertical:       0         ↓       Vertical:       0         ↓       Vertical:       0         ↓       Vertical:       0         ↓       Vertical:       0                                                                                                    |        |
|            |                                                                                                    |        |

تصویر ٤-نحوه کوچک کردن تصویر

پس از تکمیل اطلاعات فرم، به سوال امنیتی پاسخ داده و بر روی دکمه ارسال کلیک کنید.

در صورت خالی بودن فیلد های اجباری با پیغامی در بالای صفحه مواجه می شوید که در این حالت سیستم از ثبت درخواست جلوگیری می کند.(تصویر ۵)

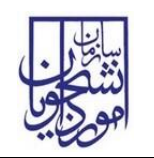

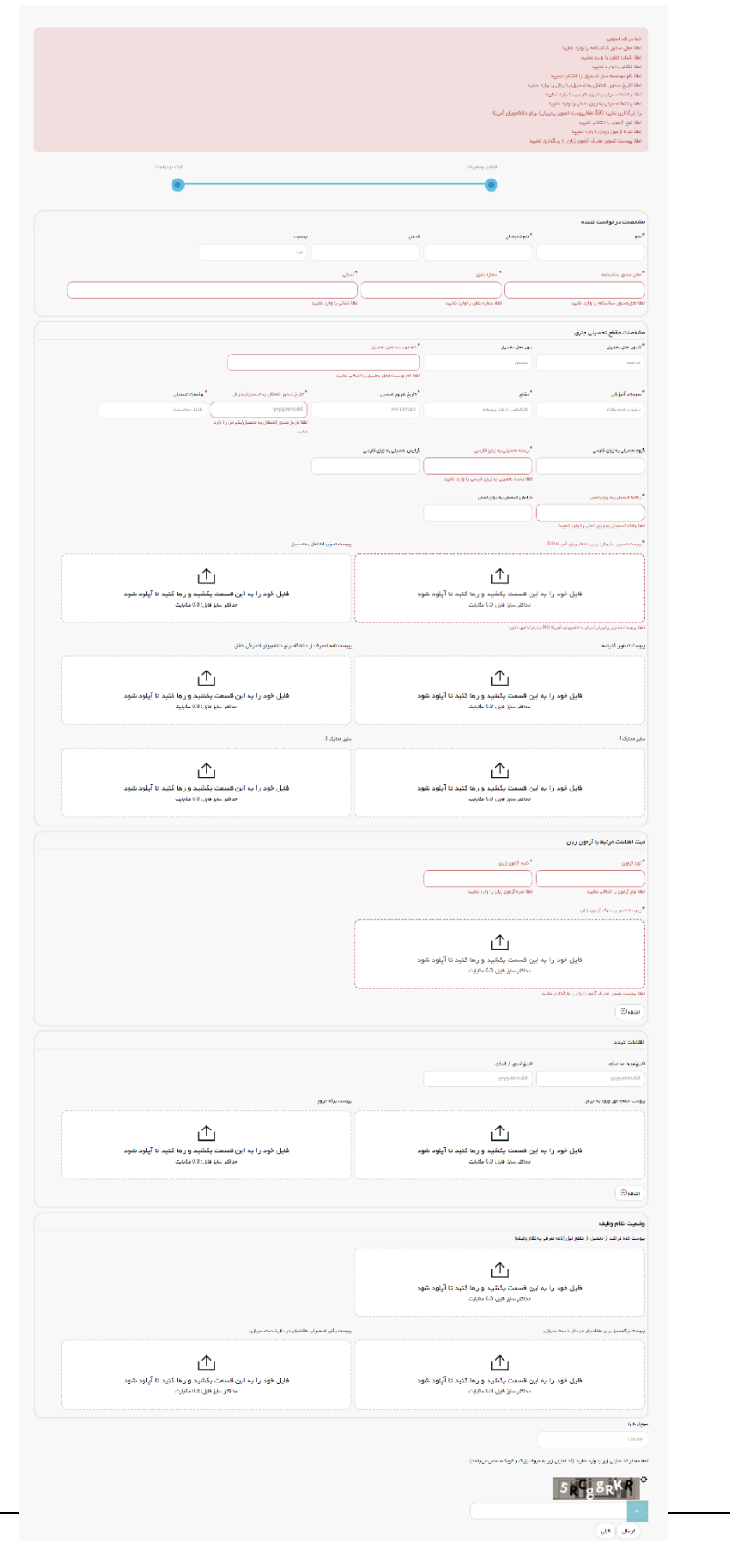

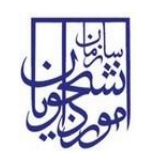

سامانه جامع سازمان امور دانشجویان (سجاد)

## تصویر ۵-نمایش خطا در صورت وارد نکردن فیلدهای اجباری

همچنین در صورت وجود مغایرت اطلاعات، سیستم موارد را به صورت تصویر زیر در بالای صفحه نمایش می دهد.(تصویر ٦)

لطفا در فیلد رشته تحمیلی به زبان فارسی فقط حروف فارسی وارد نمایید لطفا در فیلد نشانی فقط حروف فارسی وارد نمایید لطفا در فیلد محل مىدور شناسنامه فقط حروف فارسی وارد نمایید خطا در كد امنیتی تاریخ ورود به ایران نمی تواند از تاریخ روز جاری بزرگتر باشد

## تصویر ٦–اعتبارسنجی فیلد های اجباری

پس از ارسال، درگاه بانکی جهت پرداخت مبلغ ذکر شده به شما نمایش داده می شود که می بایست اطلاعات کارت بانکی خود را

وارد نمایید.(تصویر ۷)

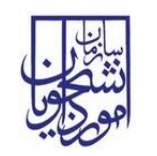

راهنمای کاربری ثبت درخواست صدور معافیت تحصیلی دانشجویان خارج

تاریخ آخرین ویرایش: ۱۷۵/۱۵

سامانه جامع سازمان امور دانشجویان (سجاد)

نسخه سند: ۱

|                                                                                                    | شرکت عدمات دور ماده بوزی سداد                                                                                                    | لی بار کار کی داشت.<br>مرک ایک کور کی داشت. |
|----------------------------------------------------------------------------------------------------|----------------------------------------------------------------------------------------------------|---------------------------------------------|
| A set of the state state st | معلیات برداخت ایندرتنی (م)، باقی مانده تا برگشت تراکسش : 09:53<br>خریدار محبرم                                                                                                    |                                             |
| Image: A state of the state of the stat                             | همانگونه که ملاحظه می فرمایید تغییرانی در شکل ظاهری صفحات پرداخت اعمال شده (از جمله حذف پست الکنرونیک)، این تغییرات به<br>همراه تغییر ادرس اینترندی و ارتباط کیفیت سامانه های میروطه، در نتیجه پکارچه شدن پرداخت های اینترندی در شبکه الکترونیکی<br>پرداخت کارت و با هدف افزایش ضرب امنیت این پرداخت ها ایجاد کردیده است.<br>( نطقا جهت اطلاع از اخبار مربوطه در این رابطه به سایت شایرکهMaparakir مراجعه نمایید).                                                                                                    |                                             |
| 213.765.28       ول       ول                                                                                                    | نام پذیرنده شماره پذیرنده شماره سفارش میلغ آدرس اینترندی پذیرنده                                                                                                    |                                             |
| Intervent Sector Sector Sec | سازمان امور دانشجویان 1 116503996 1ریال 1213،176.5.26 ریال                                                                                                    |                                             |
|                                                                                                    | <ul> <li>المالة المراكبان المراكبان المرا</li></ul> |                                             |

تصوير ٧-درگاه پرداخت الکترونيکی

در صورت موفق بودن تراکنش متن زیر به شما نمایش داده می شود. شماره پیگیری را نزد خود نگاه دارید.(تصویر ۸)

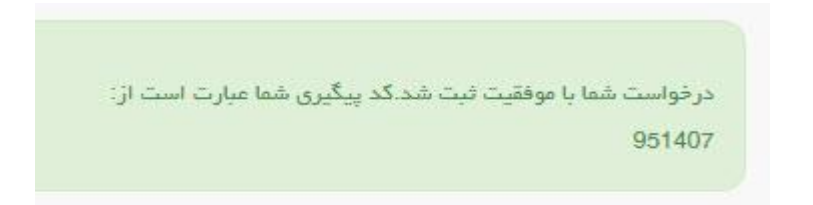

### تصویر ۸–نمایش کد پیگیری

در صورت ناموفق بودن تراکنش سیستم پیغام زیر را نمایش داده و امکان رفع مشکل و سعی مجدد را برایتان فراهم می نماید.(تصویر ۹)

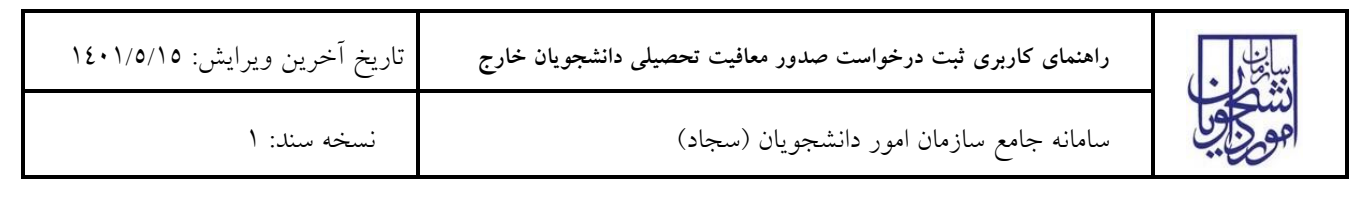

|                              | 12 💥 12 : تراکنش نامعتبر است.                                                                                                    |
|------------------------------|----------------------------------------------------------------------------------------------------|
|                              | بازگشت                                                                                                    |
| ت می گردد و در غیر<br>رمایید | در صورت کسـر وجه از حسـاب شـما، مبلغ مذکور پس از 72 سـاعت به حسـاب شـما عود<br>این صورت جهت پیگیرک با شـماره تـلفن 42739000-201 تماس حاصل ف |

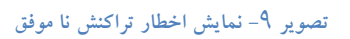

با دریافت پیامک یا ایمیل جهت مراجعه به پورتال، برای مشاهده وضعیت خود اقدام نمایید. از طریق پورتال سازمان امور دانشجویان سربرگ کارتابل را انتخاب نمایید.(تصویر ۱۰)

| ٩ | ارتباط با ما | فدمات | سوالات متداول | پيوندها | اخبار | کارتابل | سایت<br>اسانی<br>وزارت علوم، تحقیقات وفناوری |
|---|--------------|-------|---------------|---------|-------|---------|----------------------------------------------|
|   |              |       |               |         | 11    |         | موجوبي سازمان امور دانشجويان                 |

با توجه به روند فرآیند، درخواست بررسی شده با عناوین زیر در کارتابل شما قرار می گیرد در قسمت جستجو کد پیگیری دریافتی را وارد و با توجه به توضیحات ذکر شده جهت ادامه فرآیند اقدام نمایید. سپس بر روی شماره پیگیری کلیک کنید. پس از انجام عملیات خواسته شده به سوال امنیتی پاسخ داده و بر روی کلید بروزرسانی کلیک کنید.

در صورتی که در این میان به کارتابل خود مراجعه و شماره پیگیری خود را وارد نمایید پیغام زیر در فیلد توضیحات به شما نمایش داده می شود.(تصویر ۱۱)

| $\rightarrow$ | در حال بررسی | در حال پررسی | 99391494 | مندور معافیت تحمییلی |
|---------------|--------------|--------------|----------|----------------------|
|               |              |              |          |                      |

### تصویر ۱۱-در حال بررسی

در صورتی که کارشناس اداره اعزام با هزینه شخصی، کارشناس اداره کارشناسی یا رئیس اداره در سازمان امور دانشجویان اعلام نیاز به بازبینی نماید فرآیند با وضعیت «نیاز به اصلاح درخواست » در کارتابل شما قرار می گیرد با انتخاب شماره پیگیری می توانید اصلاحات درخواست شده در بخش توضیحات را بر روی فرم، انجام دهید.

یا چنانچه مدارک شما معتبر نباشد پیغام زیر نمایش داده می شود:

'متقاضی محترم مدرک معافیت بارگذاری شده توسط شما به دلیل یا دلایل زیر معتبر نمی باشد'

لطفا پس از اصلاح دوباره مدارک را آپلود نمایید'

تصوير ١٠-كارتابل شخصى

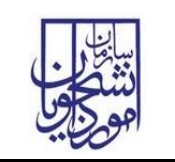

سامانه جامع سازمان امور دانشجویان (سجاد) نسخه سند: ۱

در هر حالت پس از ویرایش اطلاعات خواسته شده به سوال امنیتی پاسخ داده و بر روی کلید بروزرسانی کلیک کنید. (تصویر ۱۳)

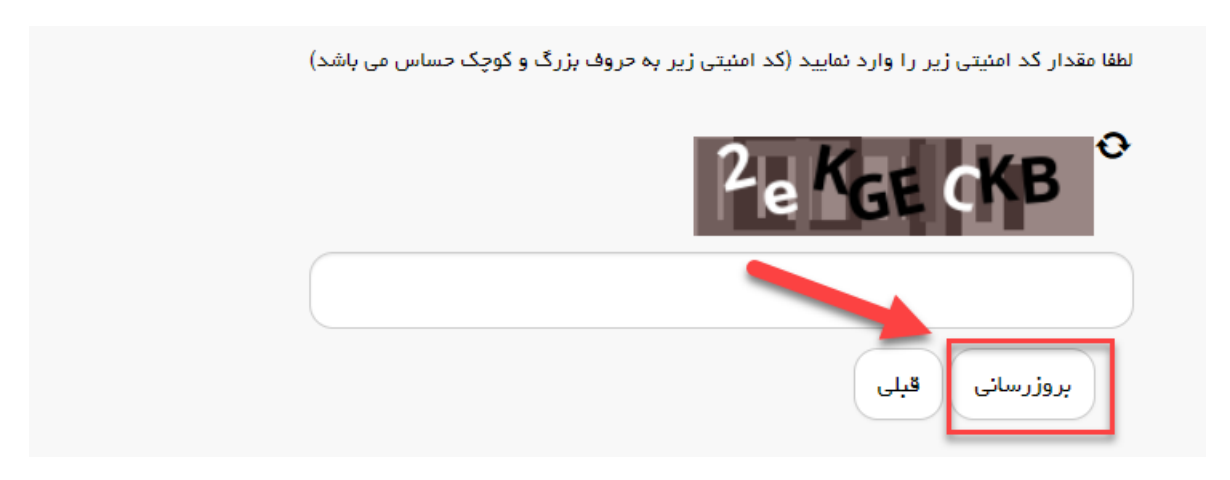

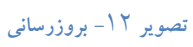

همچنین می توانید با انتخاب گزینه لغو درخواست نسبت به لغو فرآیند اقدام نمایید.(تصویر ۱٤)

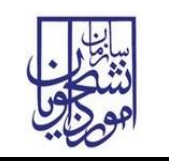

سامانه جامع سازمان امور دانشجویان (سجاد)

تاريخ أخرين ويرايش: ١٤٠١/٥/١٥

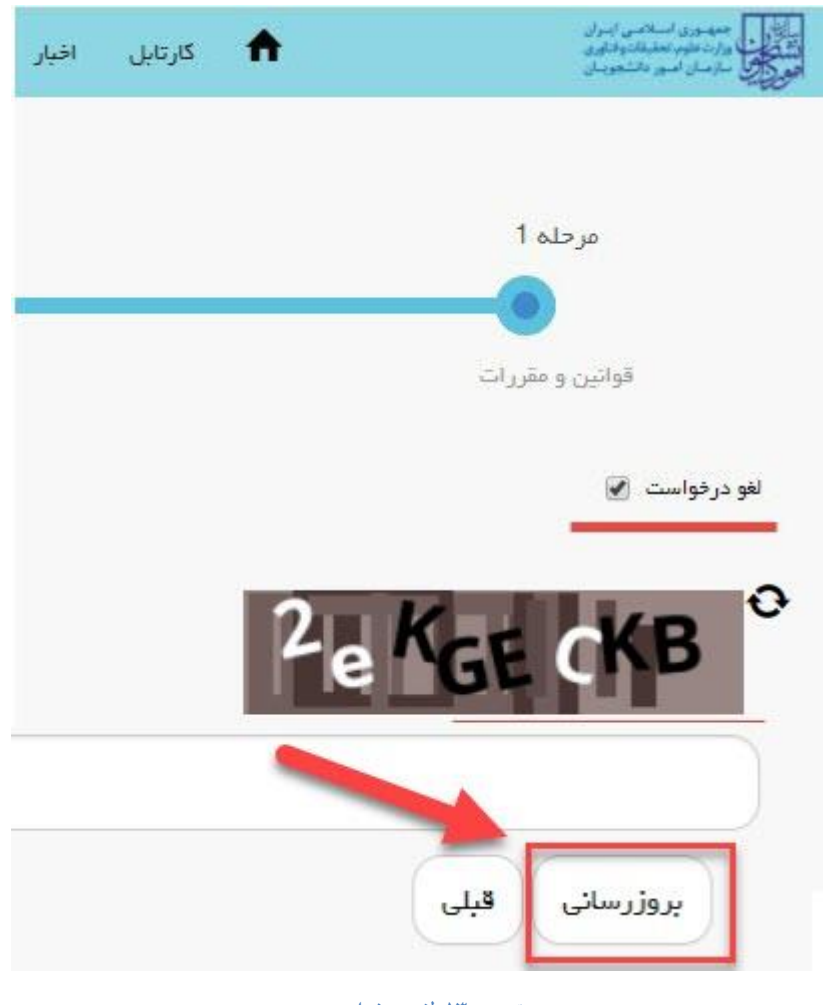

تصوير ١٣-لغو درخواست

چنانچه درخواست شما مورد تایید واقع شود وضعیت فرآیند در کارتابل شما به شرح زیر نمایش داده می شود:

'درخواست مورد تأیید قرار گرفت.لطفا با دردست داشتن اصل مدارک ظرف مدت دو روز کاری به سازمان امور دانشجویان اداره اعزام با هزینهشخصی مراجعه فرمائید'.